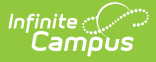

### **Assessments (Course Masters)**

Last Modified on 03/11/2024 8:45 am CDT

Course Master Assessments Options | Course Master Aligned Courses and Assessments | Assign an Assessment to a Course Master | Assign a Teacher-Scored Assessment to a Course Master | Assign a Standard to a Course Master

Tool Search: Assessments

The Course Master Assessments tool lists the names of the assessments that are marked as teacher-scored tests and read-only tests. A teacher-scored text is determined by the Test Structure. Tests display as Teacher-scored or Read-only test.

In order for a test to be selected and assigned to a Course Master, the test must be created in the Test Setup structure.

| Assessments ☆<br>00MATK COMPACTED KINDER/1ST MATH CTA_ ONLINE                         | Grading & Standards > Course Masters > Assessments<br>Related Tools ~ |  |
|---------------------------------------------------------------------------------------|-----------------------------------------------------------------------|--|
| Save S Delete 🕹 New                                                                   |                                                                       |  |
| Assessment Alignment Editor                                                           |                                                                       |  |
| Standard Assessment Name Copies Forward Measurement Data and Geometry X               |                                                                       |  |
|                                                                                       |                                                                       |  |
|                                                                                       |                                                                       |  |
|                                                                                       |                                                                       |  |
| Assessment Alignment Detail<br>Teacher-scored tests are indicated with an asterisk/*) |                                                                       |  |
| Test                                                                                  |                                                                       |  |
| Expressions and Equations X V                                                         |                                                                       |  |
|                                                                                       |                                                                       |  |
|                                                                                       |                                                                       |  |
|                                                                                       |                                                                       |  |
|                                                                                       |                                                                       |  |
|                                                                                       |                                                                       |  |

Read - View assessments for the Course Master.
Write - Modify assessments for the Course Master.
Add - Add new assessments to the Course Master.
Delete - Remove assessments from the Course Master.

For more information about Tool Rights, see the Tool Rights article.

There may be several assessments from which to choose. The Test dropdown list is searchable; enter a start of a test name or a part of a test name and matching results display.

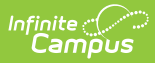

| 🕒 Save 🛛 🗴 Delete                                                                                                    | • New                                             |   |                |   |  |  |
|----------------------------------------------------------------------------------------------------|---------------------------------------------------|---|----------------|---|--|--|
| Assessment Alignment Editor                                                                                                    |                                                   |   |                |   |  |  |
| Teacher-scored tests 🗵 Read-only tests                                                                                                    |                                                   |   |                |   |  |  |
| Standard                                                                                                    | Assessment Name                                   |   | Copies Forward |   |  |  |
| 8                                                                                                    | 1. Reading (dou pts)                              |   | ~              |   |  |  |
| 8                                                                                                    | AAAA Test                                         |   |                |   |  |  |
|                                                                                                    |                                                   |   |                |   |  |  |
| Assessment Alignment D                                                                                                    | etail<br>dicated with an actorick(*)              | _ |                | ^ |  |  |
| *Test                                                                                                    | ulcated with an asterisk(")                       |   |                |   |  |  |
| Select a Value                                                                                                    |                                                   | - |                |   |  |  |
|                                                                                                    |                                                   |   |                |   |  |  |
| teal                                                                                                    |                                                   | 9 |                |   |  |  |
| TEAE Reading Grade<br>TEAE Reading Grade<br>TEAE Reading Grade<br>TEAE Reading Grade<br>TEAE Reading Grade<br>TEAE Reading Grade<br>TEAE Reading Grade<br>TEAE Reading Grade<br>TEAE Reading Grade<br>TEAE Reading Grade<br>TEAE Writing Grade 3<br>TEAE Writing Grade 4<br>TEAE Writing Grade 5 | 3<br>4<br>5<br>6<br>7<br>8<br>9<br>10<br>11<br>12 |   |                | ~ |  |  |
| <                                                                                                    |                                                   |   | 2              | > |  |  |
|                                                                                                    |                                                   |   |                |   |  |  |
| Searchable Field for locating test                                                                                                    |                                                   |   |                |   |  |  |

#### **Course Master Workflow**

• Click here to expand...

## **Course Master Assessments Options**

The following fields are populated when adding an assessment to a course.

| Field              | Description                                                                                                    |  |
|--------------------|----------------------------------------------------------------------------------------------------|--|
| Standard           | Displays the name of the standard aligned to the selected assessment. This column is populated only when the chosen assessment has a standard aligned to it (done in the Standards Bank). |  |
| Assessment<br>Name | <b>nt</b> Displays the name of the assessment.                                                                                                    |  |
| Copies Forward     | Displays an X when the assessment is marked to copy forward into future calendars.                                                                                                    |  |

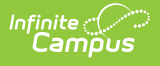

# **Course Master Aligned Courses and Assessments**

When the course is linked to a Course Master, and editing of Assessments is marked as Locked on the Course Catalog, a lock icon displays next to the test when viewing Assessment aligned to a Course. Any changes to these locked tests must be done on the Course Master.

| Course Catalog  Choose the items that should be locked for a course. Changes will be pushed from the linked Course Master to Courses in selected calendars. Items that are locked cannot be modified on the Course, with the exception of those items marked with the information tool tip. Changes to these items will be pushed to courses but can also be modified on the Course editor screen.  Select All/None Lock editing of: Categories Grading Tasks/Standards Categories Course Masters Asseessments ☆ Categories Course Masters Save Course Masters > Assessments Course Master Asseessment Alignment Editor Standard Assessment Name Copies Forward AAAAA Test                                                                  |                                   |  |  |
|----------------------------------------------------------------------------------------------------|-----------------------------------|--|--|
| Assessment Aligned<br>Teacher-corret tests and<br>aAAA Test       Scheduling & Courses > Course Assessments         Copies Forward       Save       New         Assessment Alignment Editor       Assessment Alignment Editor         Standard       Assessment Name       Sta         Standard       Assessment Alignment Editor       Standard         AAAA Test       Standard       Assessment Name         Standard       Assessment Alignment Detail       Teacher-scored tests are indicated with an asterisk(*)         Test       AAAA Test       Copies Forward         Assessment Alignment Detail       Teacher-scored tests are indicated with an asterisk(*)         Test       AAAA Test         Locked Assessment on Course | Course Information<br>Assessments |  |  |

#### Assign an Assessment to a Course Master

- 1. Select the **New** icon. An Assessment Alignment Detail editor displays.
- 2. Type in the **Test** dropdown field to find the test to assign to the course. Or, scroll through the list of tests available.
- 3. Determine if the test should follow the course as it moves forward into future calendars. If yes, mark the **Copies Forward** checkbox.
- 4. When finished, click the **Save** icon.

The test displays in the Assessment Alignment Editor.

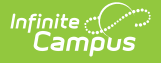

Any changes made to Assessment or any other Course Master tab require a push process to the courses. This option is available on the Course Master Info tab.

Assessments cannot be added more than once, but multiple assessments may be added for any Course Master. For example, a teacher-scored test named Reading - Teacher Scored is selected and added. The user cannot add the Reading - Teacher Scored test again. But any other test that hasn't been added that needs to be added can be without error.

# Assign a Teacher-Scored Assessment to a Course Master

Teacher-scored assessments are preceded with an asterisk.

- 1. Click the **New** icon. An Assessment Alignment Detail editor displays.
- 2. Type in the **Test** dropdown field to find the test to assign to the course. Or, scroll through the list of tests available.
- 3. Click the **Save** icon.

Teacher-scored assessments **cannot** be copied forward, as they require a start and end date.

### **Assign a Standard to a Course Master**

The Standard column in the Assessment Alignment editor will display a standard if the test has been aligned to a standard in the Standards Bank (as part of aligning assessments with assignments). Only one teacher-scored test is allowed per course. Teacher-scored assessments are preceded with an asterisk.

| Save Save Delete 🕂 New                    |                 |                               |  |  |
|-------------------------------------------|-----------------|-------------------------------|--|--|
| Assessment Alignment Editor               |                 |                               |  |  |
| Attreacher-scored tests 🗭 Read-only tests |                 |                               |  |  |
|                                           | Standard        | Assessment Name               |  |  |
|                                           | INT Rdg READING | READ: Exception ELL           |  |  |
| <b>A</b> +                                |                 | testTeacherScored             |  |  |
|                                           |                 |                               |  |  |
|                                           |                 |                               |  |  |
|                                           |                 |                               |  |  |
| -                                         |                 |                               |  |  |
|                                           |                 |                               |  |  |
|                                           | Sta             | adards Alignad to Assassments |  |  |

Copyright © 2010-2024 Infinite Campus. All rights reserved.